## http://tutorialqueen.com/category/photoshop-tutorials

## **Appel In Fles**

[1] – Open (Ctrl+O) om te beginnen een afbeelding van een fles

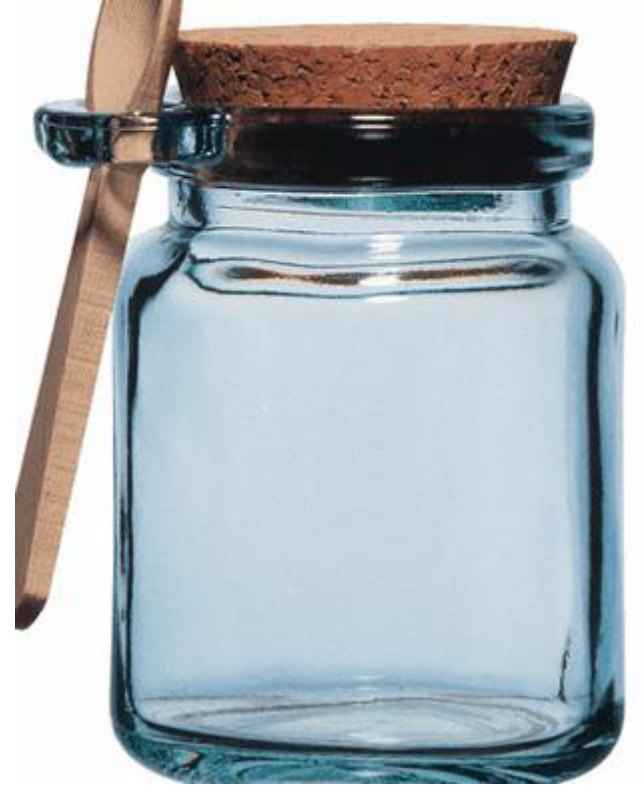

[2] - Open nu om het even welke afbeelding die je in de fles wenst te plaatsen, breng over naar je eerste afbeelding, pas grootte, plaats aan.

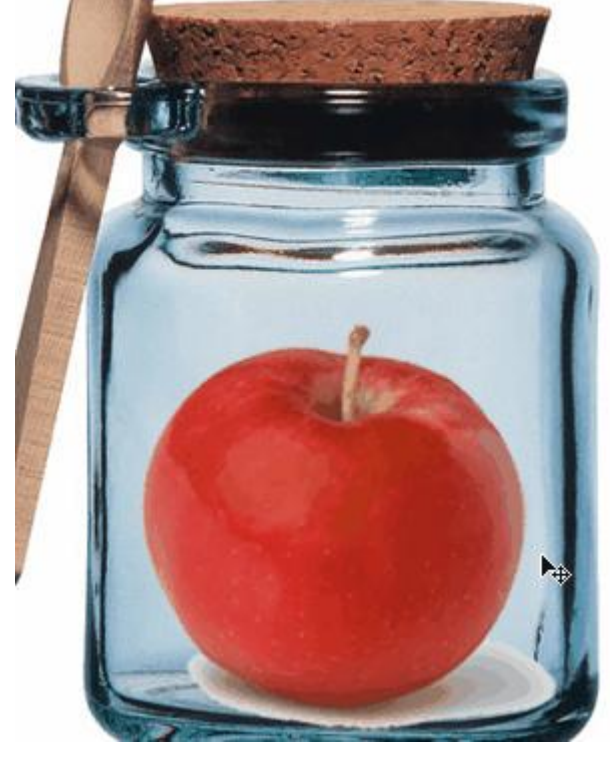

[3] – Selecteer de laag met de Appel, ga naar Filter > Vervorm > Kneep met volgende instellingen

| Plinch   |              |
|----------|--------------|
|          | OK<br>Cancel |
|          |              |
|          |              |
| _ 100%   |              |
| <u>م</u> |              |

[4] – Je bekomt ongeveer onderstaande afbeelding

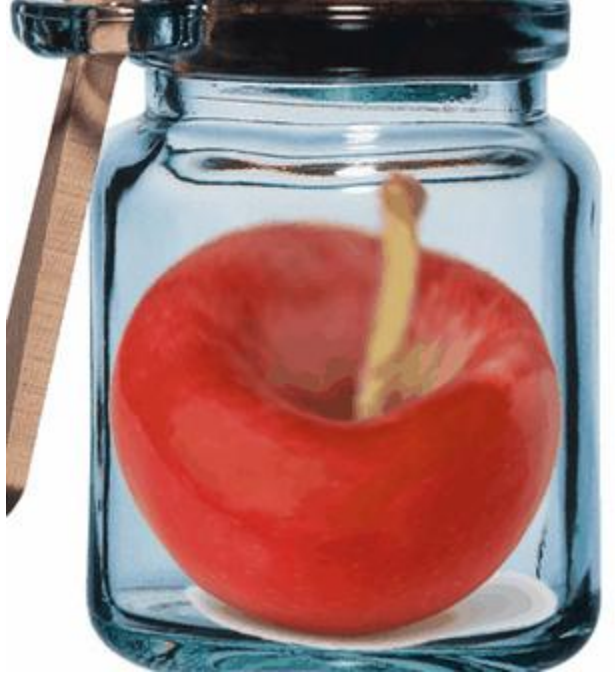

[5] – Zet laagmodus van de laag met Appel op 'Kleur Doordrukken' of een andere modus, even uitzoeken

| Color Burn 😽 🗸 | Opacity: | 100% | > |   |
|----------------|----------|------|---|---|
| Lock: 🖸 🖉 🕂 角  | Fill:    | 100% | ۶ | I |

## Zie hieronder het eindresultaat

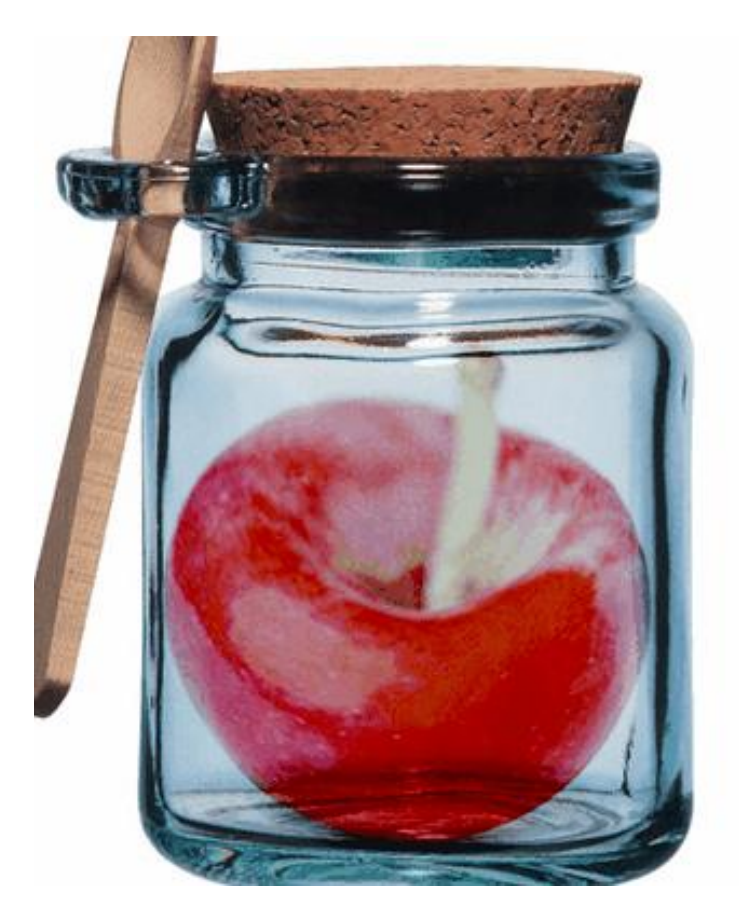